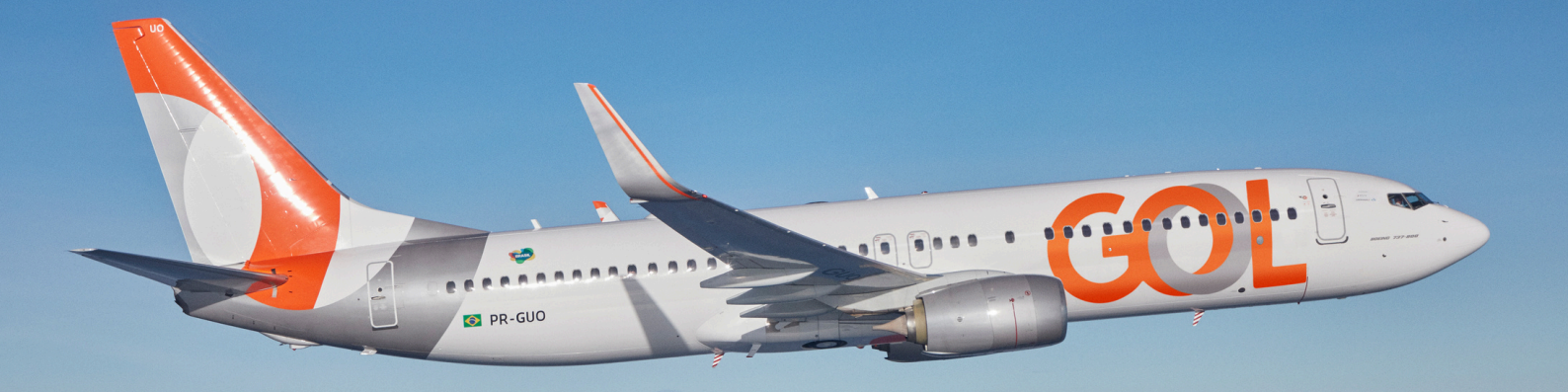

## Material de Apoio

## Perfil Financeiro – Site B2B

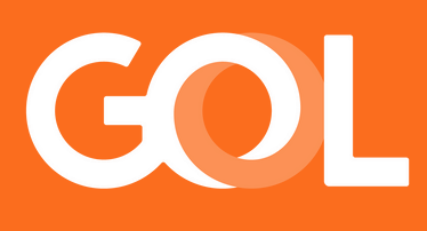

## www.voegol.com.br

Publicado em MAIO 2025

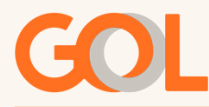

## Acessar o site <u>www.voegol.com.br</u>, e acessar área de agências

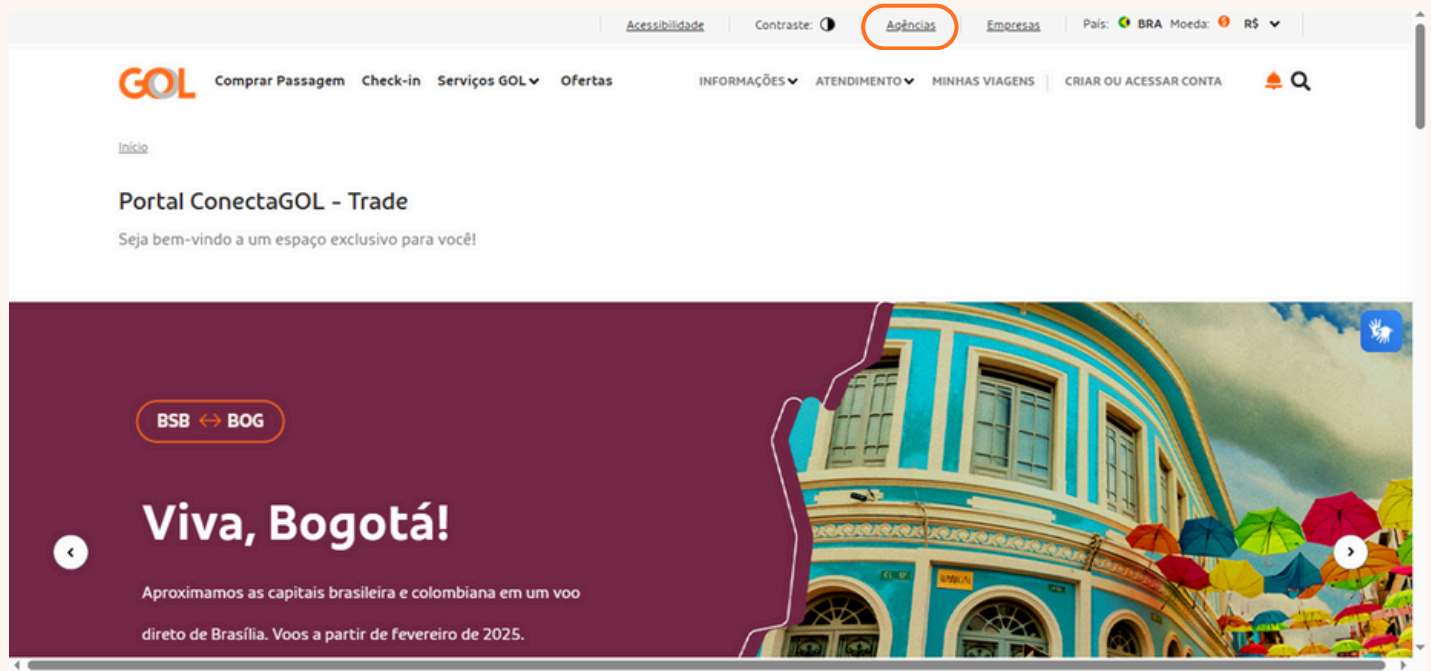

Na página de agências, desça barra de rolagem, até o menu "Informações".

| Ir | ıformações                                                       |                                                                                     |                                                                                    |                                                                         |  |
|----|------------------------------------------------------------------|-------------------------------------------------------------------------------------|------------------------------------------------------------------------------------|-------------------------------------------------------------------------|--|
| •  | <b>Grupos</b><br>Conheçam as políticas de<br>vendas para grupos. | Gerenciamento unidade<br>de vendas<br>Encontre soluções para<br>gerenciar sua venda | Tarifa DU<br>Entenda a tarifa cobrada por<br>agências, lojas, aeroportos e<br>CRC. | <b>Marcas GOL</b><br>Acesse e baixe os materiais da<br>GOL e da VoeBiz. |  |
|    | SAIBA MAIS                                                       | ACESSAR                                                                             | SAIBA MAIS                                                                         | ACESSAR MATERIAIS                                                       |  |

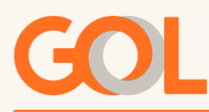

Será aberta a tela para realizar o login, acesse com seu CPF e senha de acesso, caso não lembre sua senha utilize a opção de reset da senha no "Esqueceu sua senha"?

Após inserir seu CPF e senha, irá abrir um pop-up solicitando a chave de segurança token que é enviado para o seu e-mail, você deve inserir a chave e validar o token.

| J.  | Acesse sua conta                                                                                                    |                                         |
|-----|----------------------------------------------------------------------------------------------------|-----------------------------------------|
| C S | 354,968.228-07                                                                                                    |                                         |
| 121 | Senha                                                                                                    |                                         |
|     | ······ &                                                                                                    |                                         |
|     | Esquectu sua senha?                                                                                                    |                                         |
|     | Entrar                                                                                                    |                                         |
|     | ou                                                                                                    | •                                       |
|     | Consulte quais dados são necessários para cadastrar                                                                                                    |                                         |
|     | uma nova antincia                                                                                                    |                                         |
|     | In the second second se | 1 I I I I I I I I I I I I I I I I I I I |

Após logar no portal, a tela inicial do portal financeiro será disponibilidada com as opções "Relatório de vendas" e "Faturas"

| GOL                                                                                    |         | SAIR       |
|----------------------------------------------------------------------------------------|---------|------------|
| Gerenciar unidade de venda<br>Gerencie sua unidade de vendas através da opções ababro. |         |            |
| RELATÓRIO DE VENDAS                                                                    | FATURAS | $\bigcirc$ |
| Relatório de vendas                                                                    |         |            |

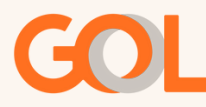

Para ter acesso a área de faturas e boletos, você deve clicar no botão "FATURAS".

A página abaixo será aberta para que você possa fazer a extração das faturas e boletos de decêndios atuais, faturas anteriores ou pesquisa por localizador específico.

| GOL                                                                                                    |
|----------------------------------------------------------------------------------------------------|
|                                                                                                    |
|                                                                                                    |
| Agência: 50607080 - Viagem Turismo Ltda<br>Endereço: Av. Gusmão Lopes, 50 - 14º andar / República - São Paulo                                                            |
| Faturas                                                                                                    |
| Faturamento de 08/04/2025   Faturamento de 15/04/2025   Faturamento de 23/04/2025   Faturas Anteriores   LOC Específico (após 17/08/02)   LOC Específico (após 01/07/09) |
| voltar continuar                                                                                                    |
|                                                                                                    |

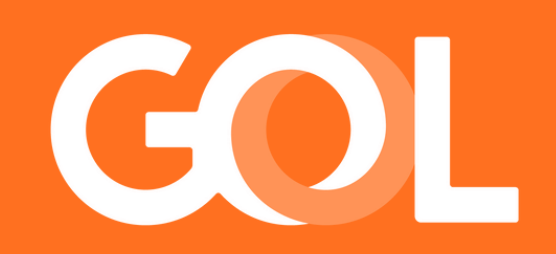